# **eXp ONBOARDING PROCESS**

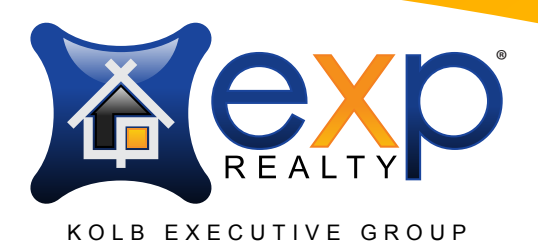

## Complete and Submit eXp Online Application Form

Go to http://join.exprealty.com/ and fill out the form at the bottom of the page by clicking on the link "Apply Now As An Agent"

#### This will start the application process

| 0 —                                                                                                    | Ready to Start the Conversation?                               |              |
|----------------------------------------------------------------------------------------------------|----------------------------------------------------------------|--------------|
| Join Our TEAM<br>> Work Anywhere<br>> Equity Opportunities<br>> Powerful Technology<br>> Maximum Earning Potential | UPCOMME DAMPS<br>There are no upcoming events<br>at this time. | <b>A</b> exp |

- Agent Services will send Joining Packet ICA (Independent Contract Agreement) from Right Signature in 3 to 5 business days
- **3** On Page 4 Of the ICA make sure put the correct sponsor. There person that introduced you to eXp Realty.

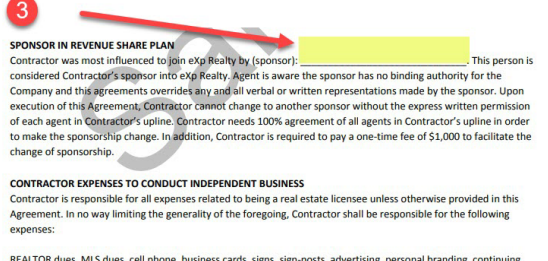

REALTOR dues, MLS dues, cell phone, business cards, signs, sign-posts, advertising, personal branding, continuing education, licensing, printing, copying, faxing, digital camera, computer(s), printer/scanner/fax, high-speed Internet, automobile expenses, insurance, local, state, federal and municipality taxes of any kind, and any and all government, regulatory or agency licensure and compliance or other fees.

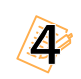

Once signed, onboarding will begin and be completed in 3 to 7 days. Please be patient!

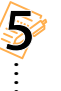

### You will receive two emails:

- Business Card Voucher to order your FREE business cards
- 7 steps for setting up your accounts with eXp Realty. Email is titled: "Urgent eXp Realty Account Information" This will be emailed to the address you provided initially. Please check your SPAM folder or your Google Promotions Tab.

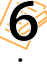

### Sever from Broker (You can do this after step 2)

- Prepare Listing Transfer Forms for all active Listings prior to Sever
  - **Obtain Client Signature**
  - **Obtain current Broker Signature**
  - **Obtain eXp Broker Signature**
- Change Employer on ADRE website to: LC63421303
  Go to: https://ptl.az.gov/app/dre/
- Jim Nuth, our state broker, will receive an auto email and accept you as an eXp Realty agent. You can visit the ADRE website periodically to check your status.

| Change Employing Broker |                                                                                                    |                                                         |  |
|-------------------------|----------------------------------------------------------------------------------------------------|---------------------------------------------------------|--|
|                         | The following information represents what is current in our system. Click Continue below to make changes. |                                                         |  |
| _                       | Employment Information                                                                                    |                                                         |  |
|                         | Name<br>Legal:<br>DBA:<br>License Number:<br>Expiration Date:<br>Employment Turo:                         | EKP REALTY, LLC<br>EXP.REALTY<br>LC334213003<br>6502020 |  |
|                         | Contact Information                                                                                       |                                                         |  |
|                         | Mailing Address<br>Address Line 1:<br>Address Line 2:                                                     | 04/52/52/244                                            |  |
|                         | County:<br>City:<br>State:<br>Zip:                                                                        | Maricopa<br>Peoria<br>AZ<br>85382                       |  |
|                         | Continue Ret                                                                                              | um to Home                                              |  |

# **eXp ONBOARDING PROCESS**

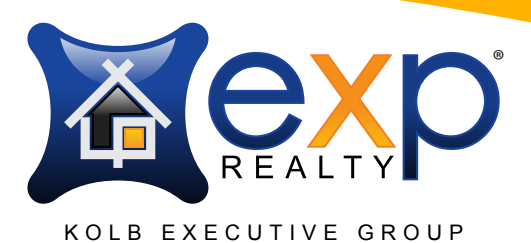

- Fill out and submit Agent Notification of Transfer Form to Tar by emailing frontdesk@tucsonrealtors.org
- Email all your fully signed listing transfer forms to: info@mlssaz.com
- To get the forms you will need to transfer your listings and to change your license to eXp go to: www.tucsonazexperts.com/resources

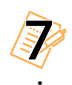

### Opt-Into Get Your Kunversion IDX Lead Gen Website

. Go to: CLICK HERE

# Get set up on Kolb Executive Group website www.tucsonazexperts.com

• Email Tyler the following info: tylerqford@gmail.com

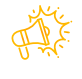

Profile Picture

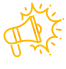

Your email address you want to use for the contact form on your profile page

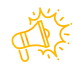

Contact phone number you want for your profile page

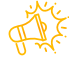

Your Bio for your profile page

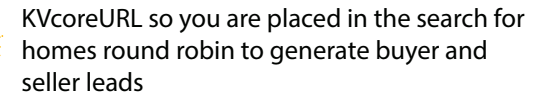

NOTE: eXp Realty sets up a Gmail eXp Realty email for you. That is where all your email correspondence from eXp Realty goes. If you do not want to manage multiple email addresses you will need to forward your eXp Realty Gmail to the email address of your choice.

This is important because if you are not checking your eXp Realty Gmail email you will miss important emails.

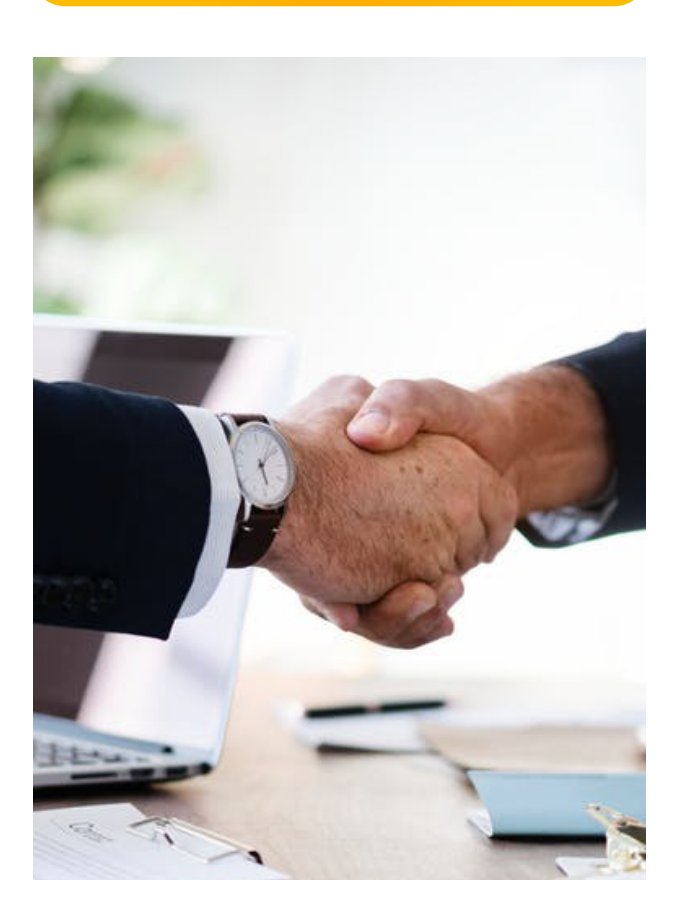

### #expkolbgroup

www.tucsonazexperts.com